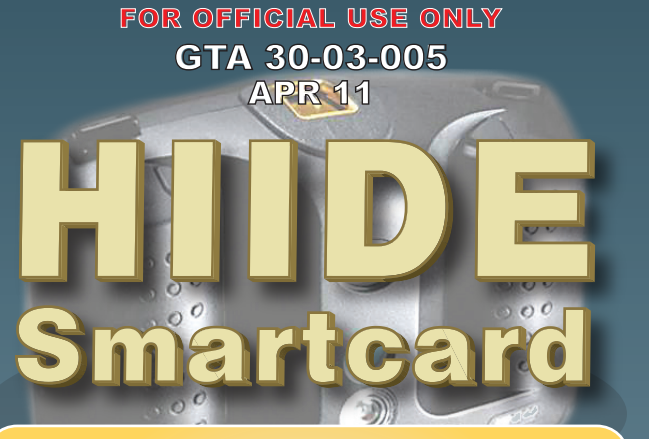

Fold

This guide is to help you complete a quality biometric collection with the Handheld Interagency Identity Detection Equipment (HIIDE). The standard for collection is to complete the following:

- 1. Begin the enrollment process.
- 2. Photograph: Take one full-face photo.
- 3. Irises: Collect images of both irises.
- 4. Fingerprints: Collect prints from all 10 fingers if the subject has them.
- 5. Biographic information: Enter all 14 required biographic fields.
- 6. Add the tracking report.

**Center for Army Lessons Learned** https://call2.army.mil/toc.aspx?document=6623

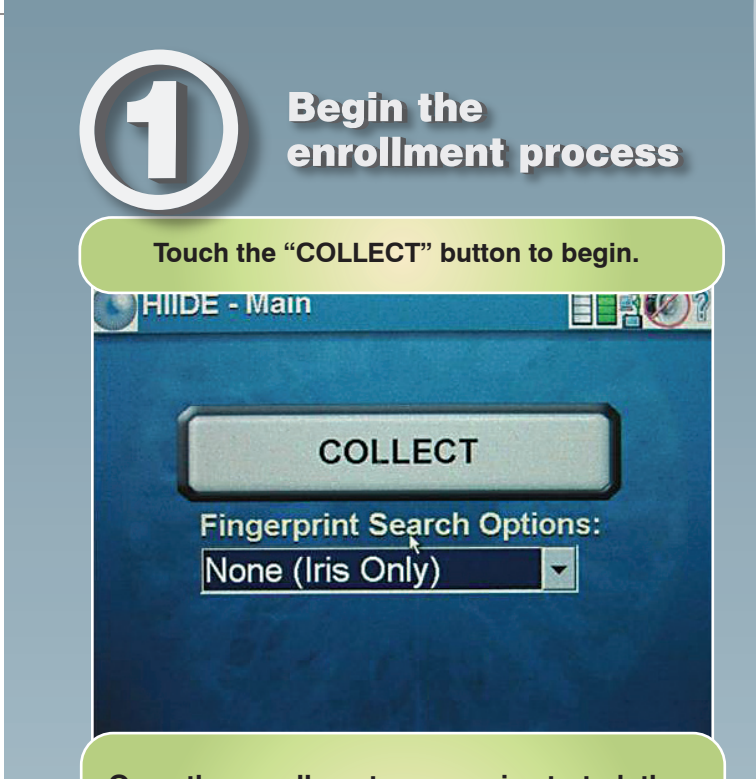

Once the enrollment process is started, the user can press "Cancel" to stop the enrollment and return to this screen. All biometrics and information will be NOT be collected if the user presses "Cancel" before the enrollment is complete.

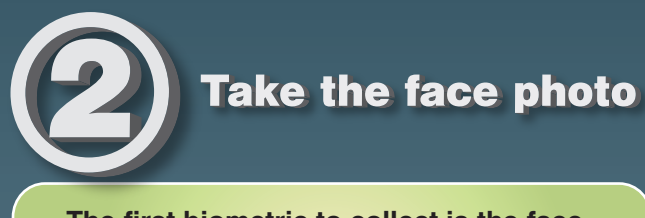

The first biometric to collect is the face photograph. This passport-style photo should picture the individual from the collarbone to the top of the head with a blank expression.

Touch the "Capture Face" button to begin. Collect - Face **Capture Face** Cancel **Skip Face** 

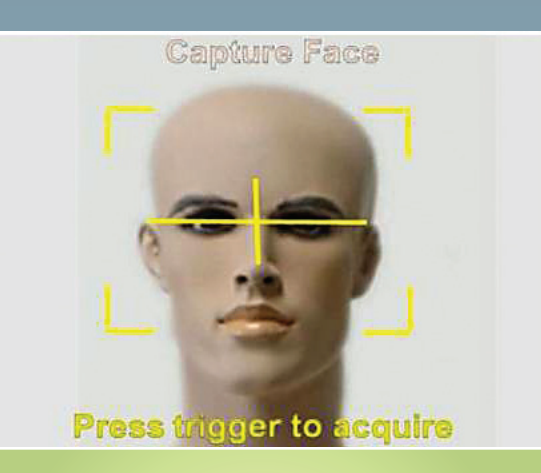

Crosshairs should go across the eyes and down the nose. The system has an auto-focus; press and hold the shoulder trigger for 1-2 seconds to allow the system to focus, then release.

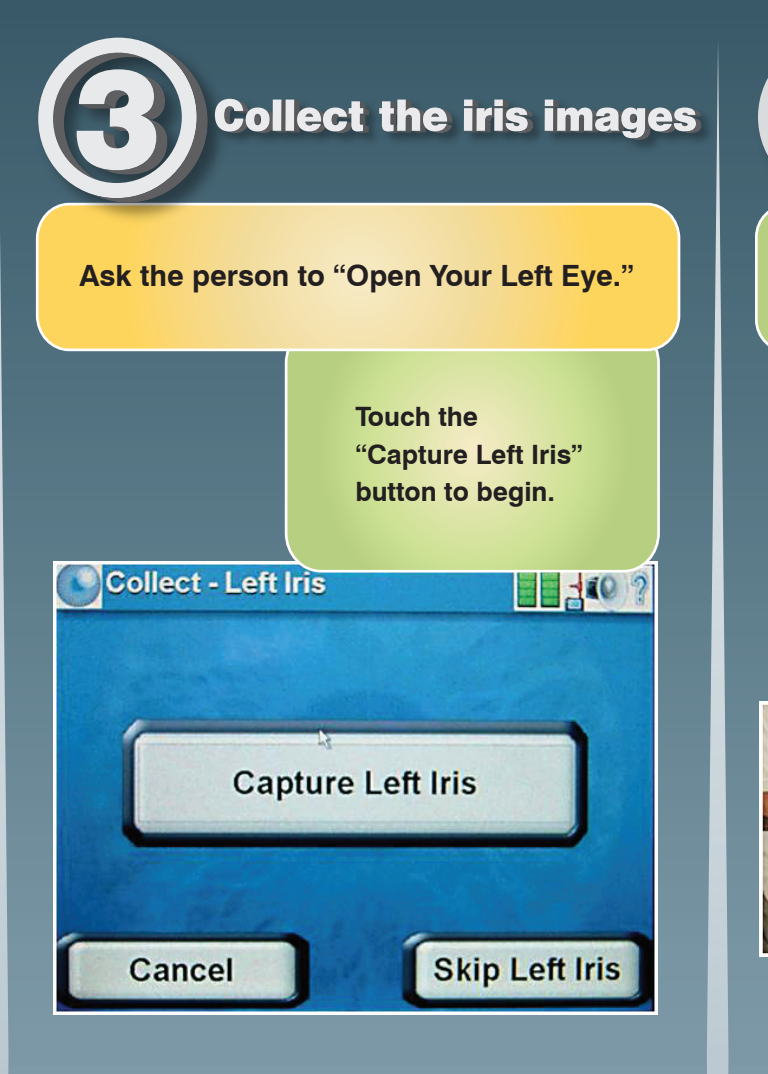

Keep the crosshairs centered on the iris and move in or out until the red bars appear. Focus distance is 12–14 inches. When the left bar is full, press and hold the trigger button. The focus bars will turn green. When you have a good iris image, touch the "Accept" button.

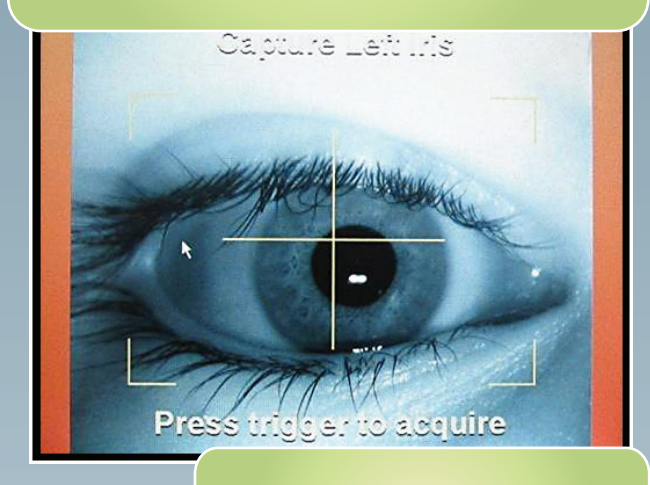

Repeat the procedure for the right iris.

Fold

Fold

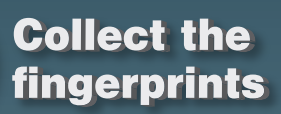

The order of fingerprint collection is shown below beginning with the left thumb.

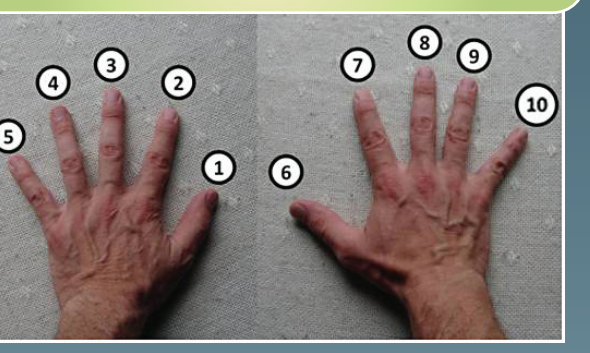

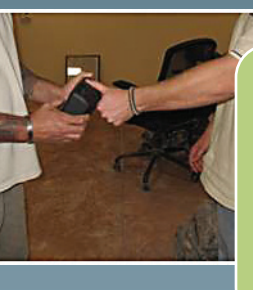

For thumbprint capture, hold your arms out at a 90-degree angle just above waist level.

For fingerprints, hold HIIDE at chest level and rest the person's fingers on the **HIIDE device.** 

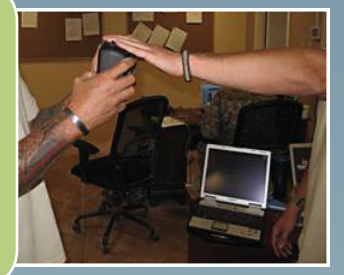

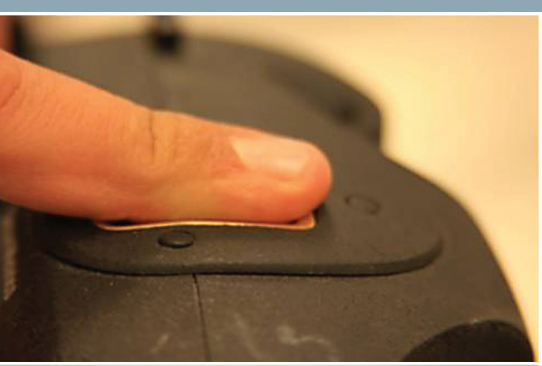

The curved tip area of the finger is not pressed against the capture area. Flat portions of the finger are placed on the flat portions of the capture area.

Continue to other side

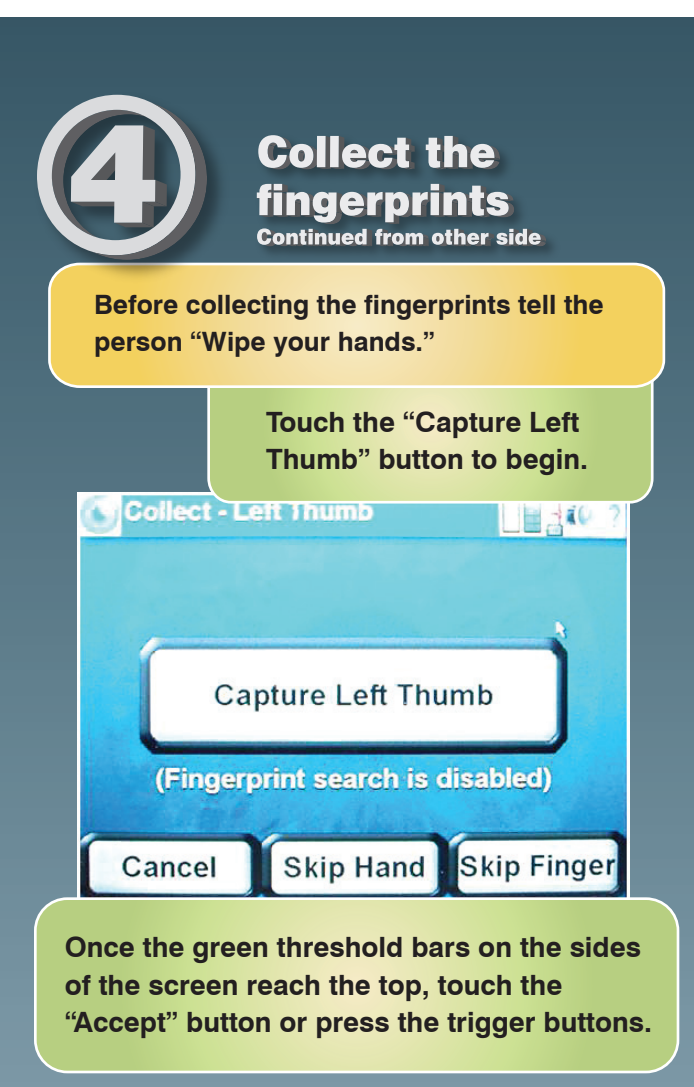

Fold

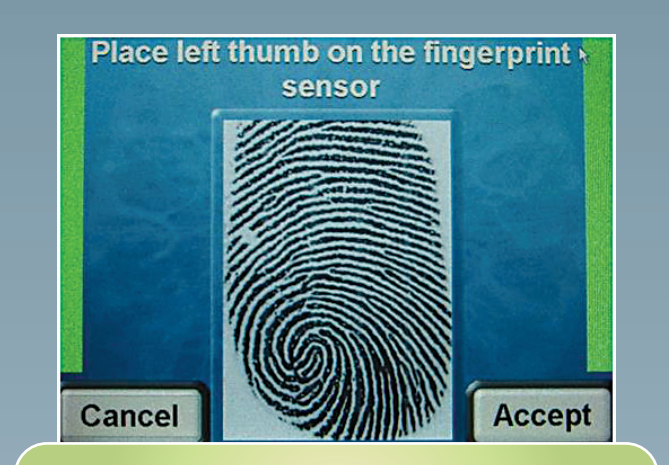

You will then be given the chance to accept or recapture. Continue until all fingerprints have been collected.

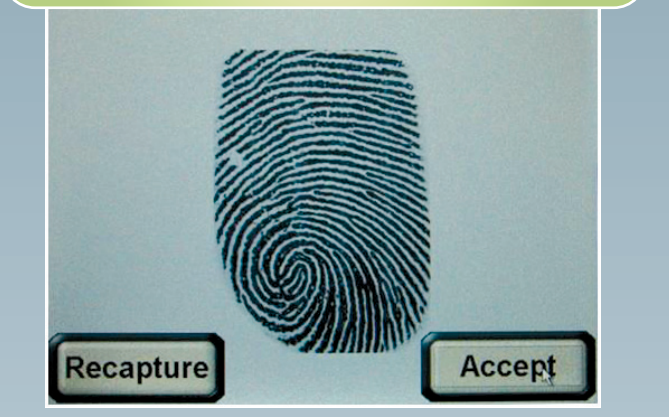

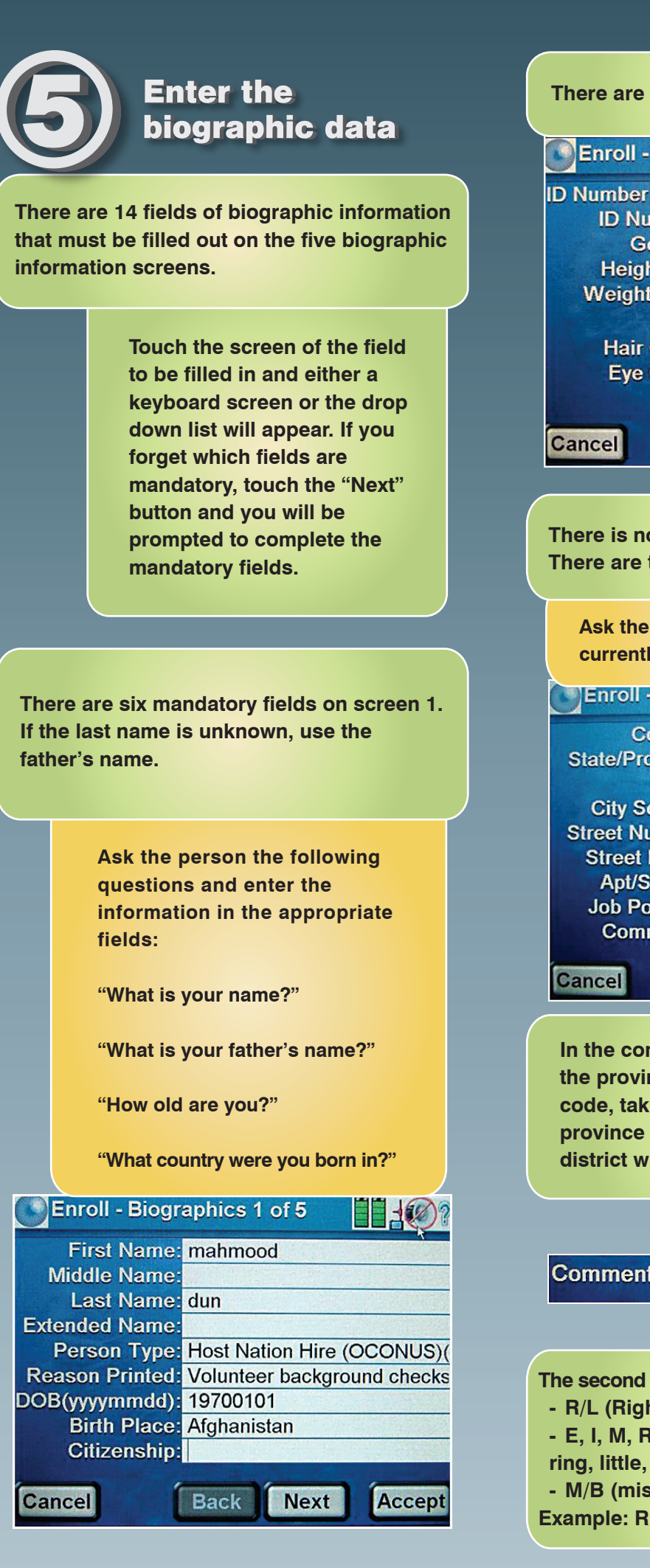

Fold

| There are six mandatory fields on screen 2                                                                                                    |                         |
|----------------------------------------------------------------------------------------------------|-------------------------|
| Eproll - Biographics 2 of 5                                                                                                    |                         |
|                                                                                                    |                         |
| ID Number Type                                                                                                    |                         |
| ID Number                                                                                                    |                         |
| Gender                                                                                                    | MALE                    |
| Height (III)                                                                                                    | 165                     |
| Weight (IDS)                                                                                                    |                         |
|                                                                                                    |                         |
| Eve Color                                                                                                    | BROWN                   |
| Lyc color                                                                                                    | BROWN                   |
| Control                                                                                                    |                         |
| Cancel                                                                                                    | Back Next Accept        |
|                                                                                                    |                         |
| There are two mandatory fields for screen 4.<br>Ask the person, "What province do you<br>currently live in?"                                                                                                    |                         |
| Enroll - Biographics 4 of 5                                                                                                    |                         |
| Country                                                                                                    | /                       |
| State/Province                                                                                                    | parwan bagram           |
| City                                                                                                    |                         |
| City Section                                                                                                    |                         |
| Street Number                                                                                                    |                         |
| Street Name                                                                                                    |                         |
| Apt/Suite #                                                                                                    |                         |
| Job Position                                                                                                    |                         |
| Comments                                                                                                    | phpm rim 42r qq12345678 |
| Cancel                                                                                                    | Back Next Accept        |
|                                                                                                    |                         |
| In the comments field, the first entry is<br>the province/district code. To create this<br>code, take the first and last letter of the<br>province and the first and last letter of the<br>district where the enrollment takes place. |                         |
|                                                                                                    |                         |
| Comments: pnbm rlm 42r qq12345678                                                                                                    |                         |
| The second entry is the missing biometric codes.<br>- R/L (Right or Left)                                                                                                    |                         |
| <ul> <li>E, I, M, R, L, T, H (eye, index, middle, ring, little, thumb, hand)</li> <li>M/B (missing/bandaged)</li> </ul>                                                                                                    |                         |
| Example: RHM (Right Hand Missing)                                                                                                    |                         |

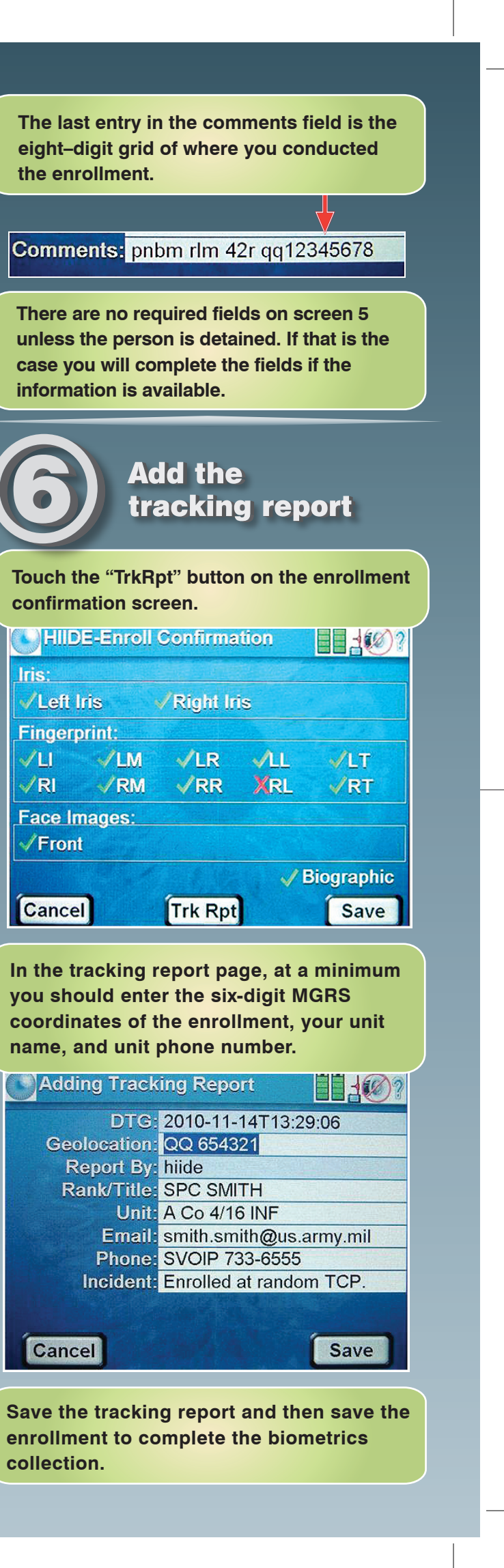